## POWERCHOICE STORAGE INSTALLATION MANUAL

POWERCHOICE REV. 2+

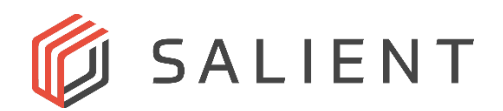

Install (2) mounting brackets to the secondary 3T HDD for installation into the 5.25" bay.
(2) sets of screws are provided with brackets; however, use the screws with coarser thread sets. Leave first screw somewhat loose in order to get second screw started.

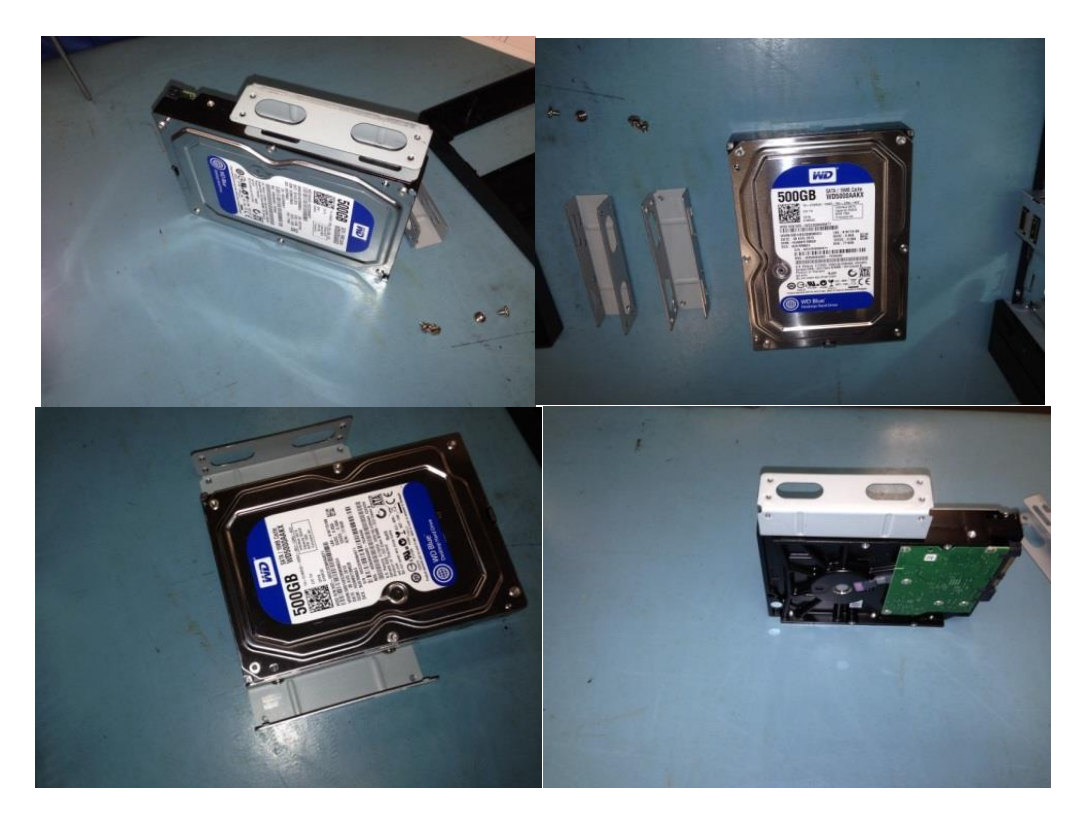

2. Remove the faceplate from side of server, removing upper tabs initially from top of unit

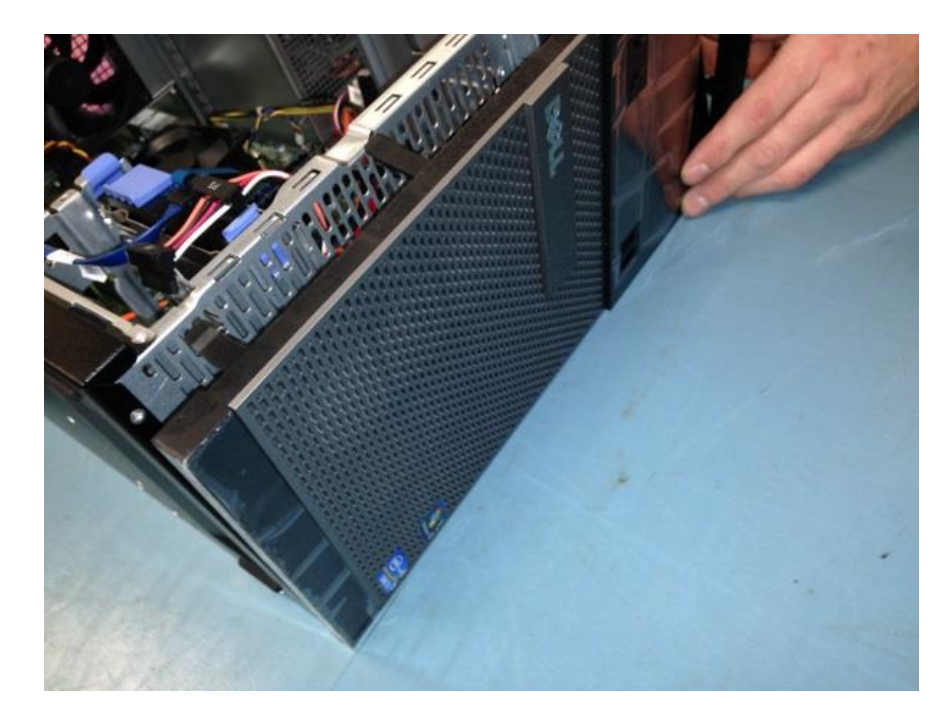

- <image>
- 3. Remove the RF Shield (no fasteners involved should just slide out)

4. Remove (3) screws from inside of faceplate as illustrated below

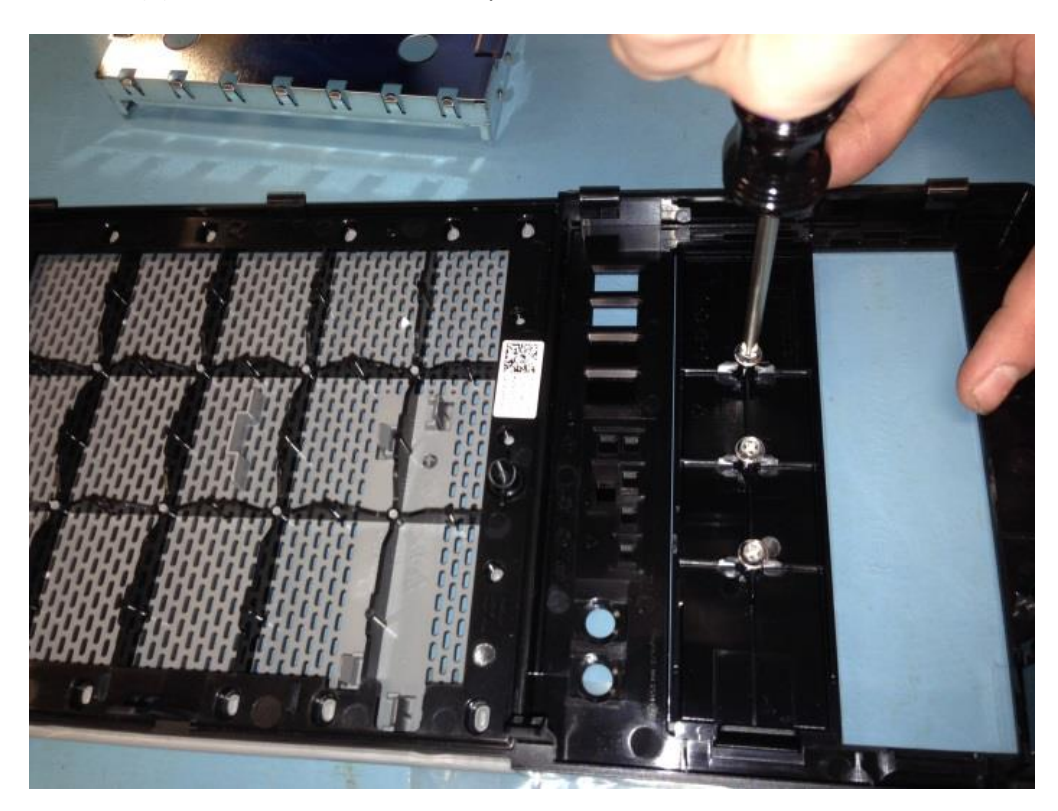

5. Using the screws from step 1, install the (3) screws into brackets on the HDD, (2) into one side as illustrated, the 3<sup>rd</sup> into location pointed out in second photo. Then install HDD into chassis with the circuit board down as shown. HDD will "click" into place (see photos next page

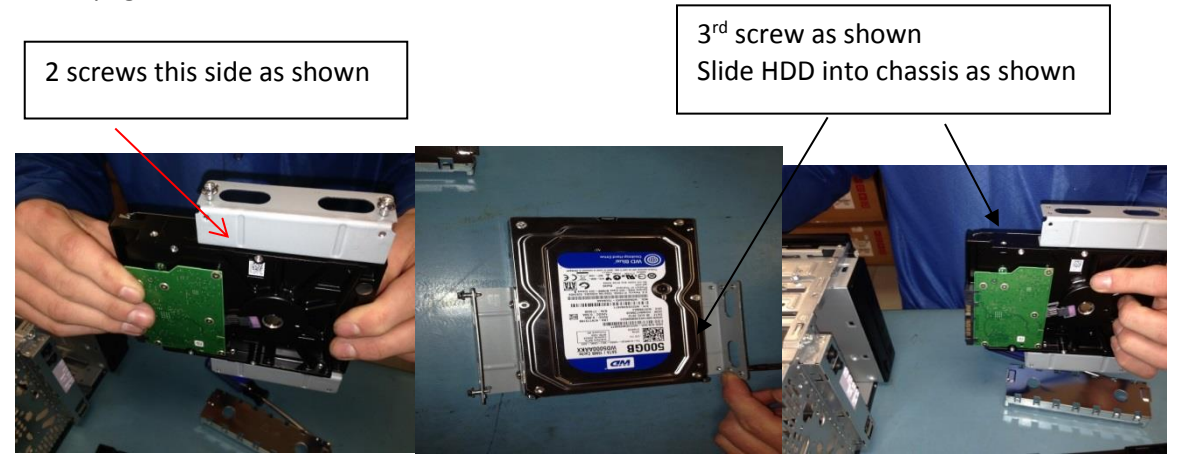

6. Plug power connector and data cables into HDD (open up cable clip to allow access). Run data cable under the other cables to keep it away from fan

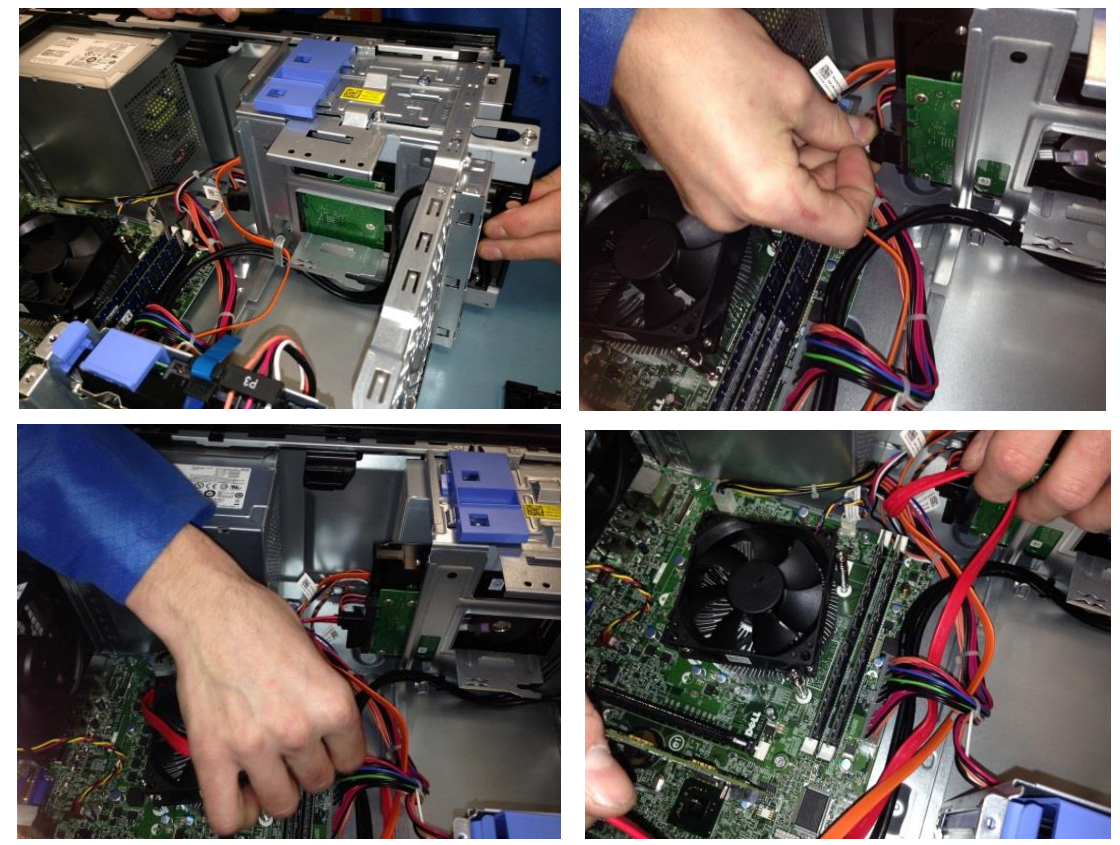

7. Put SATA cable inside cable clip; leave orange cable out of clip. SATA cable plugs into Port 2

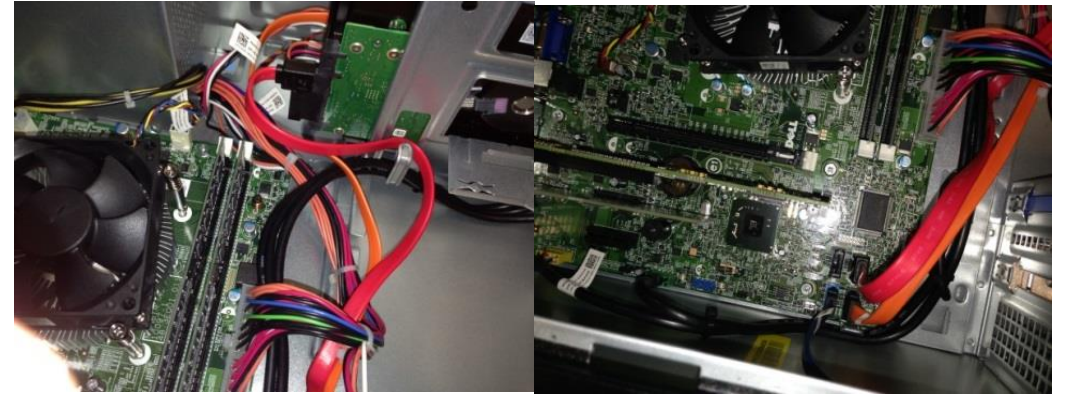

8. Reinstall RF Shield by sliding back into place.

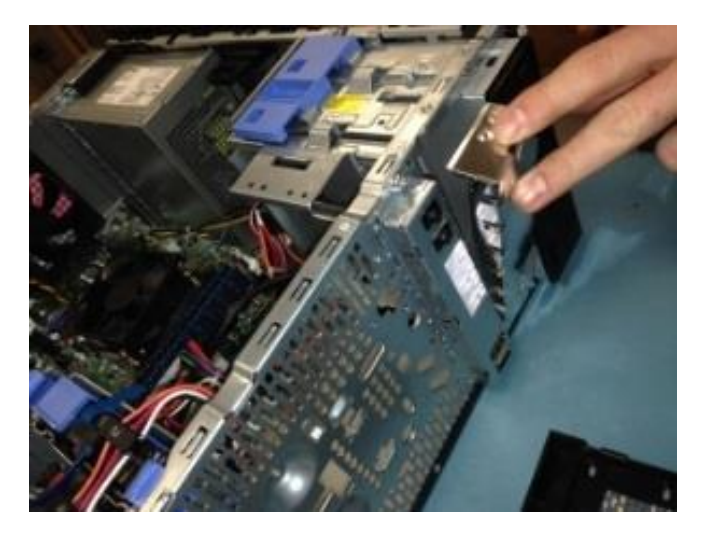

9. Reinstall faceplate (may need to lift unit to align hinges on bottom). Snaps into place

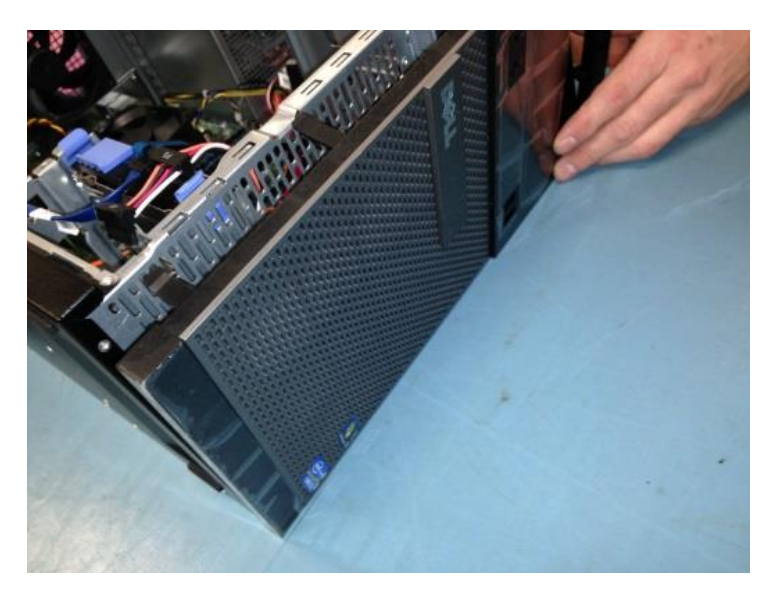

## **Additional Resources**

Visit the Salient website, <u>www.salientsys.com</u>, for additional support and CompleteView training:

- Manuals & Documentation (<u>http://www.salientsys.com/support/manuals-and-documentation</u>/) Includes Administrator's Manual, Client User Manuals (including Video, Alarm and Web clients), How To Guides and Tips.
- Online Tech Support (<u>http://www.salientsys.com/support/</u>– Get quick access to online tech support modules that cover the most frequently asked product questions, such as "Adding and Moving IP Camera Licenses."
- **Training** <u>http://www.salientsys.com/support/training/</u> we offer both online and classroom training.
  - CompleteView<sup>™</sup> Online Certification Register online for access to interactive training modules covering the Video, Alarm, Mapping and Web clients
  - CompleteView<sup>™</sup> Classroom Certification Our traditional classroom training is available throughout the United States. Please visit the Salient website for link to online training, training calendar, agenda and registration

Salient Systems 4616 W. Howard Ln. Building 1, Suite 100 Austin, TX 78728 512.617.4800 512.617.4801 Fax www.salientsys.com

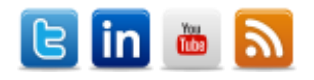

©2017 Salient Systems Corporation. Company and product names mentioned are registered trademarks of their respective owners.